## 教育人員退休撫卹管理系統-「教育人員退休減證作業」

#### 操作說明

#### 壹、 登入人事服務網(eCPA)並選擇公務人員個人資料服務網(MyData)

- 一、使用「教育人員退休減證作業」功能,請先登入本總處 eCPA 網站(瀏 覽器網址列輸入 https://ecpa.dgpa.gov.tw),並於應用系統之選項點選 「教育人員退休撫卹管理系統」。
- 二、於 eCPA 選擇自然人憑證、健保卡或行動身分識別(TAIWAN FidO),以 上開3種方式登入才可以使用教育人員退休撫卹管理系統。

| そう 政 院 人 事 行 政 總 第 人 事 服務網 CCPA   重要訊息:本系統之個                                                                 | 。<br>人資料僅供作必要人事資料管理之月                               | 最新<br>用, 台端利用本系統之個人資料時, 請留                                                                                                    | 所公告   下載專區   機關組織 意遵守個人資料保護法之相關           |
|----------------------------------------------------------------------------------------------------|-----------------------------------------------------|----------------------------------------------------------------------------------------------------|-------------------------------------------|
| 規定,於使用完畢後,儘速<br>自然人憑證<br>機關憑證                                                                                | 副除銷毀,避免外洩,如有違法致生<br>健保卡登入                           | :損害, 本總處將依法求償。<br>ご面での<br>で<br>で<br>で<br>で<br>で<br>す<br>の<br>に<br>の<br>に<br>の<br>に<br>の<br>に<br>の<br>に<br>の<br>の<br>の<br>の<br>の<br>の<br>の<br>の<br>の<br>の<br>の<br>の<br>の | 帳號密碼登入                                    |
| 請輸入PinCode<br>登入<br>全 忘記密碼<br>自然人憑證<br>機關憑證GCA \ XCA<br>① 首次登入與瀏覽器設定<br>② 自然人或機關憑證驅動程式<br>③ MAC及Linux跨平台網站元件 | 請輸入健保卡註冊密碼<br>登入<br>● 忘記密碼<br>● 登入說明文件<br>② 安裝健保卡元件 | 請輸入身分證字號<br>登入<br>① 如何使用自然人憑證註冊?<br>② 如何使用行動身分識別?<br>③ 有其他使用問題?                                                                                                    | 請輸入eCPA帳號<br>請輸入密碼<br>登入 首次登入說明<br>♪ 忘記密碼 |
| ● MAC及Linux跨平台網站元件                                                                                           |                                                     |                                                                                                    |                                           |

三、登入 eCPA 後於「應用系統」列表中,再依以下圖示步驟1及2 點選, 開啟新視窗進入教育人員退休撫卹管理系統。

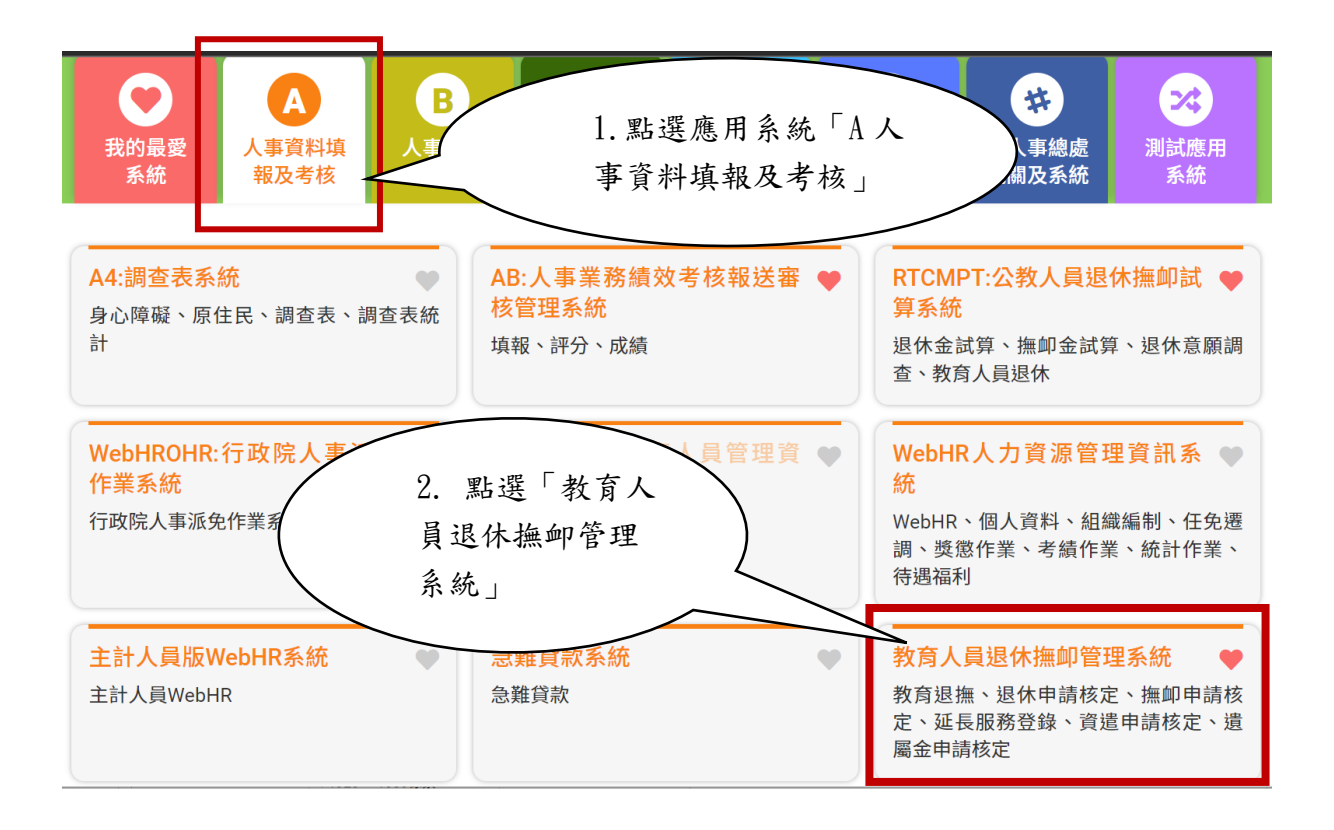

### **貳、教育人員退休案減證作業功能**

一、用途

為提升人事資料正確性及可信度,達到公務文件數位化及簡化人事業務流程,於 WebHR 人事資料鎖定後當事人申辦退休業務時,免再檢附重覆之證明文件,以精簡檢附證明文件作業及簡化退休審查流程。

- 二、操作說明
  - (一) 申請端
    - 1、使用【查詢 WebHR 鎖定資料】鈕,進入「查詢 WebHR 鎖定資料」 燈箱。

| 現在位置·首百 > 教育人員退休撫伽管理系统 > 107  | 771以後退休申請                  |
|-------------------------------|----------------------------|
|                               |                            |
|                               |                            |
|                               |                            |
| 返回  儲存  報送  試算年資  事實表  事實表 代填 | 資料卡 上傳附件 查詢WebHR鎖定資料 收縮 展開 |
|                               |                            |
|                               |                            |

| 查詢WebHR鎖定資料 |          |          | ×        |
|-------------|----------|----------|----------|
|             | WebHF    | R鎖定清單    |          |
| 表1基本資料檔     | 表5學歷資料檔  | 表6考試資料檔  | 表7教師資料檔  |
| 表19經歷資料檔    | 表20考績資料檔 | 表34銓審資料檔 | 表35動態資料檔 |
| 表38教師敘資料檔   |          |          |          |
|             |          |          |          |
|             |          |          | 陽嗣 [2]   |

 查詢 WebHR 鎖定清單下各表之鎖定狀態,若『鎖定狀態』如下截 圖紅框為『未鎖定』,請至 WebHR 確認資料後並鎖定資料。

|                     |                                |                      | WebHR             | 鎖定清單    |                      |                 |
|---------------------|--------------------------------|----------------------|-------------------|---------|----------------------|-----------------|
| 表1基本資料              | 檔                              | 큐                    | 長5學歷資料檔           | 表6考試資料構 | ж<br>Ш               | 表7教師資料檔         |
| 表19經歷資料             | 4檔                             | 表                    | 20考績資料檔           | 表34銓審資料 | 凿                    | 表35動態資料檔        |
| 表38教師敘資             | 料檔                             |                      |                   |         |                      |                 |
| AN AN AN AN AN AN   |                                |                      |                   |         |                      |                 |
| ;學歷資料檔              |                                |                      |                   |         |                      |                 |
|                     |                                |                      |                   |         |                      |                 |
| 學校名稱                | 院系                             | 科別                   | 教育程度              | 修業狀況    | 修業起訖年月               | <b>銷</b> 完狀能    |
| <b>學校名稱</b><br>中央大學 | <b>院系</b><br>公共行政 <sup>国</sup> | • <b>科別</b><br>學系研究所 | <b>教育程度</b><br>碩士 | 修業狀況    | 修業起訖年月<br>09609~0980 | <t< td=""></t<> |

3、使用【上傳附件】鈕,進入「文件上傳」畫面。

| 現在位置: <b>首頁 &gt; </b> | <b>牧育人員退休撫</b> 卹管理系 | 統 > 107.7.1以後退休申詞 | <b>其</b><br>月 |        |
|-----------------------|---------------------|-------------------|---------------|--------|
| 返回【儲存】報送】             | 試算年資 事實表 事          | 寶表_代填 資料卡 上傳附·    | 件 查詢WebHR鎖定資料 | 收編【展開】 |
| 現在位置: <b>首頁 &gt;</b>  | 教育人員退休撫卹管玛          | ∃系統 > 107.7.1以後退休 | 申請>上傳附件       |        |
| 返回                    |                     |                   |               |        |
|                       |                     | 文件.               | 上傳            |        |
| 文件名稱                  | 選擇檔案 沒有選擇           | 檔案                |               |        |
| 從WebHR取得              | 從WebHR取得            |                   |               |        |
| 文件類別                  | 退休事實表               | ~                 | ]             |        |
| 文件說明                  |                     |                   | ]             |        |
|                       | 上傳                  |                   |               |        |
| 男性未上傳服兵役              | 證明、軍中年資證明影          | 《本的原因:            |               | 儲存     |
| 全                     | 部下載                 | 文件名稱              | 文件類別          | 文件說明   |

4、於「從 WebHR 取得」欄位,使用【從 WebHR 取得】鈕,進入「從 WebHR 取得」燈箱。

#### 現在位置: 首頁 > 教育人員退休撫卹管理系統 > 107.7.1以後退休申請>上傳附件

| 返回       |            |        |      |      |
|----------|------------|--------|------|------|
|          |            |        |      |      |
|          |            | 文件上    | _傳   |      |
| 文件名稱     | 選擇檔案 沒有選擇  | 檔案     |      |      |
| 從WebHR取得 | 從WebHR取得   |        |      |      |
| 文件類別     | 退休事實表      | ~      |      |      |
| 文件說明     |            |        |      |      |
|          | 上傳         |        |      |      |
| 男性未上傳服兵役 | 證明、軍中年資證明影 | 影本的原因: |      | 儲存   |
| 全音       | 『下載        | 文件名稱   | 文件類別 | 文件說明 |

5、從「從 WebHR 取得」燈箱中,『全部選取』欄位勾選要從 WebHR 取得之附件資料,並於『文件說明』欄選取該文件之說明,再按【確 認選取】鈕即可。

從WebHR取得 х 從WebHR取得 全部選取 表號 檔案名稱 上傳說明 文件類別 表01 基本 01\_1\_111116165859.GIF 1 表19 經歷 19\_1\_111116172152.GIF 19 表35 動態 35 1 1111116172353.GIF 35 退休事實表 照片檔 (1)所上傳之附件證明均需有註明起迄時間 戶籍資料 (2)如為未服役或免役,不可空白,務必於退伍令字號欄位繕打「免役」或「未服役」,否則無法鎖定。 最後在職同薪級人員現職待遇計算表 2.表07教師資格:教師如有多張教師證(如:合格教師證、試用教師證、助教證書、講師證書、助理教授證書、書 服兵役證明 3.表19經歷:各段經歷及相關服務證明文件可由WebHR上傳,其他補充證明文件由退休撫卹管理系統其他項上條 軍中年資證明影本 4 表35 動能 · 各級合格教師證書影本 (1)僅得就已經完成留職停薪之動態需要鎖定(亦即目前留職停薪者,無法鎖定)。 歷段經歷及最後服務機關之服務證明書 (2) 留職停薪之起始日(動態原因一、動態生效日期一) 及迄日(動態原因二、動態生效日期二) 皆須確實鍵入始能錄 公務人員退休撫卹基金退撫給與人員資料卡 入。例如:同仁於110年1月1日申請育嬰留職停薪,復於同年7月1日申請延長留職停薪,並於111年2月1日復購 臺銀優惠存款存摺封面影本 (3)動態「年資區分」欄位應確實建置。 公校校長教師曾任私校年資資料卡及給付收撤 其他 確認選取 關閉

6、按【確認選取】鈕後,於「文件上傳」畫面即出現從 WebHR 取 得之檔案,請於各下載檔案中選取【下載】鈕,檢視放置於 WebHR之附件資料是否正確,若需更正附件資料,請從 WebHR 更正。

4

|          |                       | 文件上傳                  |      |  |  |  |
|----------|-----------------------|-----------------------|------|--|--|--|
| 文件名稱     | 選擇檔案 沒有選擇檔案           |                       |      |  |  |  |
| 從WebHR取得 | 從WebHR取得              |                       |      |  |  |  |
| 文件類別     | 退休事實表                 |                       |      |  |  |  |
| 文件說明     |                       |                       |      |  |  |  |
|          | 上傳                    |                       |      |  |  |  |
| 男性未上傳服兵役 | 證明、軍中年資證明影本的原         | [因:                   | 儲存   |  |  |  |
| 全部下載     | 文件名稱                  | 文件類別                  | 文件說明 |  |  |  |
| 刪除下載     | 01_1_111116165859.GIF | 服兵役證明                 | 1    |  |  |  |
| 刪除下載     | 19_1_111116172152.GIF | 歷段經歷及最後服務機<br>關之服務證明書 | 19   |  |  |  |
| 刪除下載     | 35_1_111116172353.GIF | 其他                    | 35   |  |  |  |

- 7、無法由 WebHR 取得之證明文件,可使用教育退撫系統上傳需檢 附之證明文件。
- (二)核定端
  - 1、使用【查詢 WebHR 鎖定資料】鈕,進入「查詢 WebHR 鎖定資料」燈箱。

| 現在位置: 首頁 > 教育人員退 | 木撫卹管理系統 > 107.7.1以後退休核定             |  |
|------------------|-------------------------------------|--|
|                  |                                     |  |
| 返回 計算單 退休證 核定函   | 核定函word 上傳附件 案件歷程 查詢WebHR錄定資料 展開 收縮 |  |

|           | Webl     | HR鎖定清單   |          |
|-----------|----------|----------|----------|
| 表1基本資料檔   | 表5學歷資料檔  | 表6考試資料檔  | 表7教師資料檔  |
| 表19經歷資料檔  | 表20考績資料檔 | 表34銓審資料檔 | 表35動態資料檔 |
| 表38教師敘資料檔 |          |          |          |
|           |          |          |          |
|           |          |          |          |

2、查詢 WebHR 鎖定清單下各表之鎖定狀態,若『鎖定狀態』如下 截圖紅框為『未鎖定』,請至 WebHR 確認資料後並鎖定資料。

|         |             |       | WebHR   | 鎖定清單    |             |              |
|---------|-------------|-------|---------|---------|-------------|--------------|
| 表1基本資料  | 科檔          | 表     | 5學歷資料檔  | 表6考試資料相 | <b>叢</b>    | 表7教師資料檔      |
| 表19經歷資  | 料檔          | 表記    | 20考績資料檔 | 表34銓審資料 | 檔           | 表35動態資料檔     |
| 表38教師敘讀 | <b>資料</b> 檔 |       |         |         |             |              |
|         |             |       |         |         |             |              |
| 5學歷資料檔  |             |       |         |         |             |              |
| 學校名稱    | 院系          | 科別    | 教育程度    | 修業狀況    | 修業起訖年月      | <b>貓</b> 定狀能 |
| 山中十〇    | 公共行政學       | 學系研究所 | 碩士      | 畢業      | 09609~09806 | 未鎖定          |
| エスハチ    | 小井須         | 政學系   | 大學      | 畢業      | 09209~09606 | 鎖定           |
| 中興大學    | A711        |       |         |         |             |              |

# 3、使用【上傳附件】鈕,進入「文件上傳」畫面。

| 現在位置: 首頁 > 教育人員退休撫卹管理系 | 統 > 107.7.1以後退休核定         |   |
|------------------------|---------------------------|---|
|                        |                           |   |
| 返回 計算單 退休證 核定函 核定函word | 上傳附件案件歷程」查詢WebHR鎖定資料 展開 收 | 痛 |

4、請於各下載檔案中選取【下載】鈕,檢視放置於 WebHR 之檔案 是否正確,若需更正檔案,請申請端從 WebHR 更正檔案。

|          |                                                 | 又件上傳                           |         |          |  |  |
|----------|-------------------------------------------------|--------------------------------|---------|----------|--|--|
| 文件名稱     | 選擇檔案 沒有選擇檔案                                     |                                |         |          |  |  |
| 從WebHR取得 |                                                 |                                |         |          |  |  |
| 文件類別     | 退休事實表                                           |                                |         |          |  |  |
| 文件說明     |                                                 |                                |         |          |  |  |
|          |                                                 |                                |         |          |  |  |
| 男性未上傳服兵役 | 證明、軍中年資證明影本的原                                   | [因:                            |         | ]        |  |  |
| 全部下載     | 文件名稱                                            | 文件類別                           |         | 立件韵明     |  |  |
|          |                                                 |                                | -       | 又计就明     |  |  |
| 下載       | 01_1_111116165859.GIF                           | 服兵役證明                          | 1       | 又什說叻     |  |  |
| 下載       | 01_1_1111116165859.GIF<br>19_1_111116172152.GIF | 服兵役證明<br>歷段經歷及最後服務機<br>關之服務證明書 | 1<br>19 | × \+ 前 ₩ |  |  |